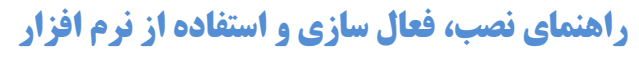

### **DAEMON Tools**

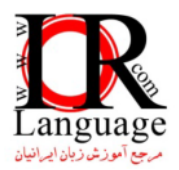

#### مقدمه :

این راهنما جهت آشنایی شما با نحوه استفاده از فایل های CD image (CD یا DVD مجازی) با فرمت های مختلف از جمله iso ارائه شده است اگر شما با این امر آشنایی دارید نیازی به مطالعه این راهنما نخواهد داشت.

#### فهرصت مطالب :

| ۱ | صفحه | DAEN         | 10NToo    | ، نرم افزار S  | منمای نصب  | A – راھ |
|---|------|--------------|-----------|----------------|------------|---------|
| ۴ | صفحه |              |           | كردن برنامه    | وہ ی فعال  | B - نح  |
| ۴ | صفحه | ی های ایمیج) | كردن فايل | از برنامه (باز | وه استفاده | C - نح  |

### A- راهنمای نصب نرم افزار DAEMONTools :

۱- وارد پوشه ی برنامه شده و فایلی با نام DAEMONToolsPro500316-0317\_(www.irlanguage.com).exe را اجرا کنید.

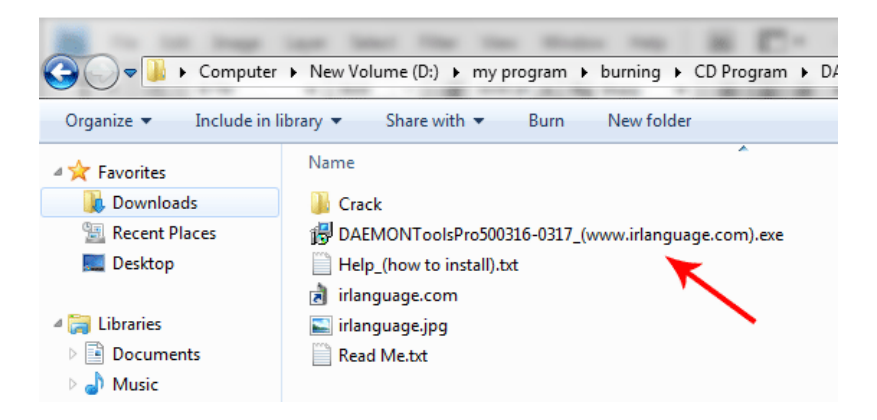

۲- در پنجره ی باز شده بر روی گزینه ی Next کلیک کنید

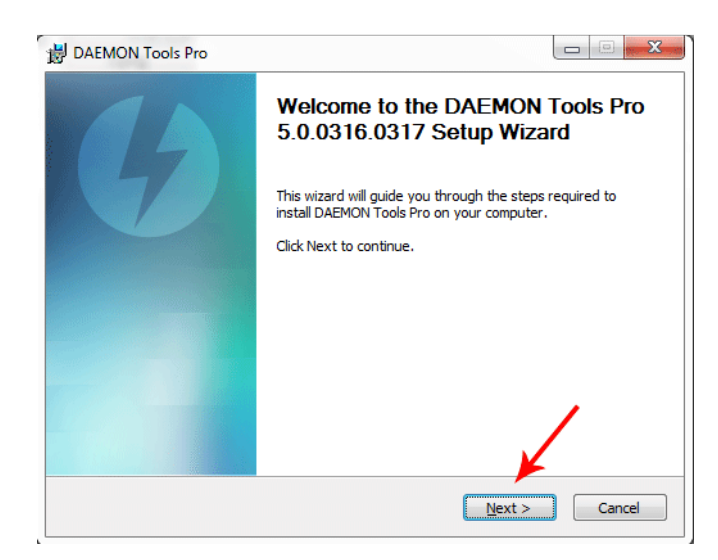

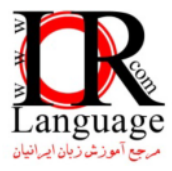

۳- در پنجره باز شده گزینه I Agree را انتخاب کنید.

| 🛃 DAEMON Tools Pro                                                                                                    | x    |
|----------------------------------------------------------------------------------------------------|------|
| License Agreement<br>Please review the license terms before installing DAEMON Tools<br>Pro.                                                                                                    | 2    |
| Press Page Down to see the rest of the agreement.                                                                                                    |      |
| DAEMON Tools Pro End User License Agreement                                                                                                    |      |
| License Agreement ("EULA") is the agreement between you (either<br>an individual or a single entity) and DT Soft Ltd for the DAEMON<br>Tools Pro software product identified above, which includes |      |
| computer software and may include associated media, printed<br>materials and the "online" or electronic documentation                                                                              | -    |
| agreement to install DAEMON Tools Pro.                                                                                                    |      |
| < Back I Agree Cance                                                                                                    | el 📄 |

۴- در پنجره ی بعد گزینه ی Trial License را انتخاب کنید و گزینه ی Next را بزنید

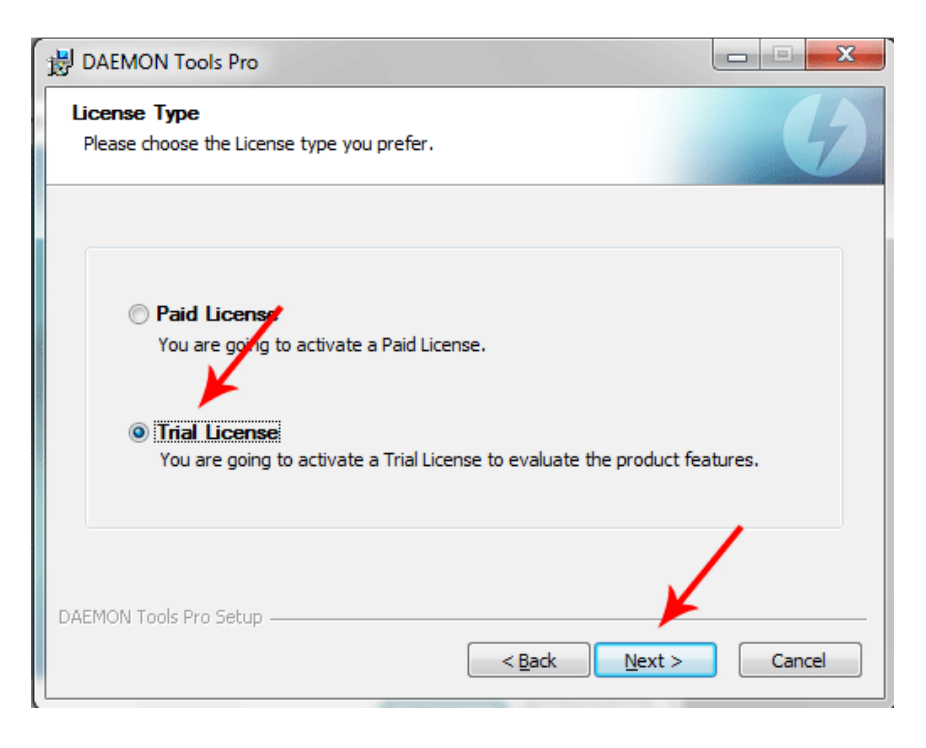

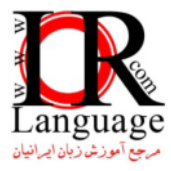

۵- در صفحه ی بعد بدون تغییر تنظیمات گزینه Next را انتخاب کنید

| Please en  | nse<br>ter information for DAEMON Tools Pro activation.                                   | 4                   |
|------------|-------------------------------------------------------------------------------------------|---------------------|
| ricuse en  |                                                                                           |                     |
|            | Editor.                                                                                   |                     |
|            | Ealbon:                                                                                   |                     |
|            | Advanced Edition                                                                          |                     |
|            | Selected DAEMON Tools Pro edition will be activate<br>evaluation of the product features. | ed for              |
|            |                                                                                           |                     |
| Note: Inte | ernet connection is required for successful DAEMON Too                                    | ols Pro activation. |
| Note: Inte | ernet connection is required for successful DAEMON Too                                    | ols Pro activation. |

۶- پس از چند لحظه خواهیم پنجره دیگری باز خواهد شد، بدون اعمال تغییر در تنظیمات گزینه Next را بزنید

| BAEMON Tools Pro (Not Responding)                                              | DAEMON Tools Pro                                                                                                    |
|--------------------------------------------------------------------------------|----------------------------------------------------------------------------------------------------|
| Configurating<br>Configuring setup components.                                 | Choose Components<br>Choose which features of DAEMON Tools Pro you want to install.                                    |
| Please wait<br>Setup is configuring components list. It may<br>take some time. | Check the components you want to install and uncheck the components you don't want to install. Click Next to continue. |
| DAEMON Tools Pro Setup                                                         | DAEMON Tools Pro Setup                                                                                                 |

۷ – در صفحه ی بعد گزینه Next می انتخاب کرده و گزینه Don't Allow MountSpace to my statistic را انتخاب کرده و گزینه Next را کلیک کنید و در صفحهی بعد بدون اعمال تغییرات گزینه install را کلیک کنید.

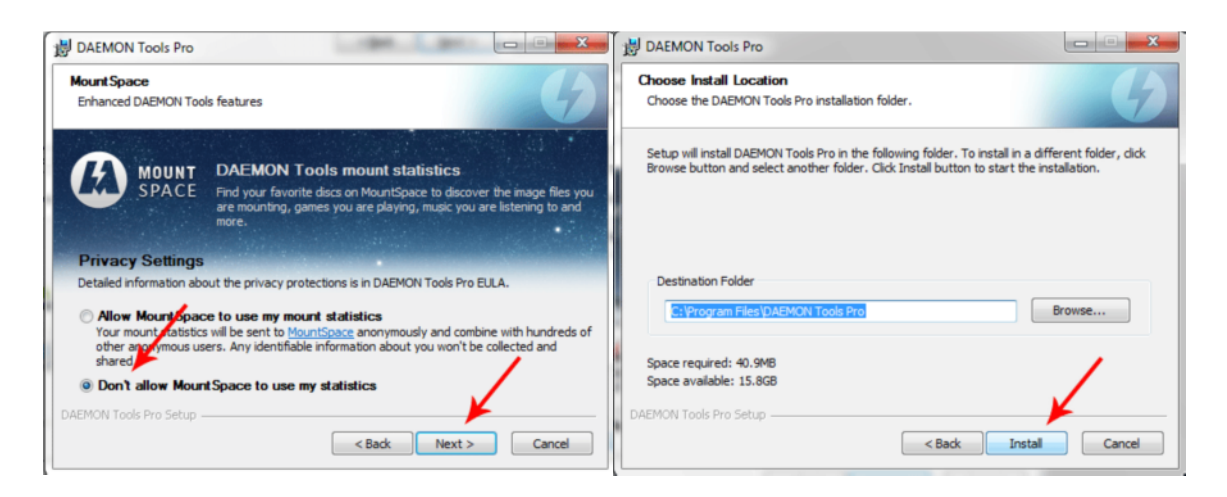

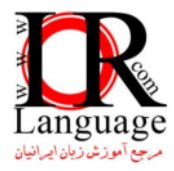

۸- در صفحه ی بعد نرم افزار شروع به نصب خواهد کرد و پس از مدتی نصب به پایان خواهد رسید.

| Please wait while DAEM | ON Tools Pro is being installed. | 7 |
|------------------------|----------------------------------|---|
| Install core files     |                                  |   |
|                        |                                  |   |
| Show details           |                                  |   |
|                        |                                  |   |
|                        |                                  |   |
|                        |                                  |   |
|                        |                                  |   |
|                        |                                  |   |
|                        |                                  |   |

۹- در **مراحل نصب** در صورت ظاهر شدن پنجره ای مطابق شکل زیر، به اختیار گزینه Don't Install را کلیک کنید (البته انتخاب این گزینه اختیاری است و در صورت تمایل گزینه دیگر را نیز می توانید انتخاب کنید )

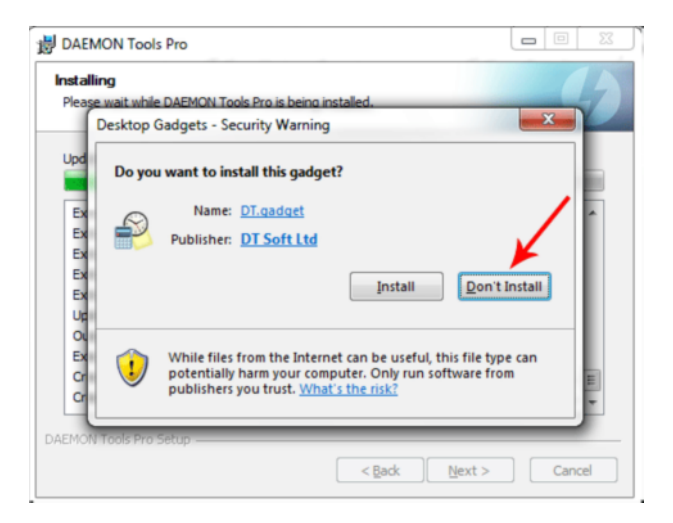

۱۰ – در مرحله آخر نصب **حتما تیک** گزینه Run DimonTools را **برداشته** و گزینه Finish را کلیک کنید.

| B DAEMON Tools Pro |                                                                                             |
|--------------------|---------------------------------------------------------------------------------------------|
| 14                 | Completing the DAEMON Tools Pro<br>Setup Wizard                                             |
| 7                  | DAEMON Tools Pro has been installed on your computer.<br>Click Finish to close this wizard. |
|                    | Run DAEMON Tools Pro                                                                        |
|                    |                                                                                             |
|                    | Visit the DAEMON Tools Pro Home Page                                                        |
|                    | < Back Finish Cancel                                                                        |

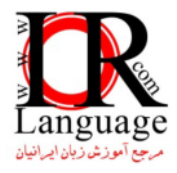

## **B- نحوه ی فعال کردن برنامه**

برای فعال کردن یکبار نیاز است که به اینترنت وصل شوید و پس از فعال سازی دیگر نیازی به اتصال به اینترنت نخواهد بود،

مراحل فعال سازی: پس از بسته شدن پنجره ی نصب مجدد وارد پوشه ی سورس برنامه DAEMONTools شده و از پوشه ی Crack شده و از پوشه ی مراحل فعال سازی: پس از بسته شدن پنجره ی نصب مجدد وارد پوشه ی سورس برنامه کپی کنید و روی آن دوبار کلیک کرده و آنرا اجرا نمایید (محل فایلی به نام autoloader\_dt\_loader و او روی آن دوبار کلیک کرده و آنرا اجرا نمایید (محل نصب برنامه به صورت پیش فرض باید مانند DEXPORTOR Tools Tools که می کنید و روی آن دوبار کلیک کرده و آنرا اجرا نمایید (محل نمایی به نام et al.) باشد) معروب برنامه به صورت پیش فرض باید مانند DEXPONTOOLS را در محل برنامه کپی کنید و روی آن دوبار کلیک کرده و آنرا اجرا نمایید (محل نمای به نام et al.) باشد)

فعال سازی صورت گرفته سبب می شود که **ویژگی trial** ( استفاده آزمایشی) این نرم افزار **هیچگاه به پایان نرسید**.

# B- نحوه استفاده از برنامه (باز کردن فایل های ایمیج)

- ذکر این نکته حائز اهمیت است که پس از نصب برنامه DAEMONTools و فعال سازی آن یک DVD درایو مجازی به ویندوز اضافه می شود (که از محیط My Computer قابل مشاهده است) و فایل های ایمیج را می باید در آن اجرا کرد که برای اجرای فایل ایمیج در آن به این صورت اقدام می شود، بر روی فایل ایمیجی که قصد اجرای آنرا دارید راست کلیک کنید و مانند شکل زیر از مسیر .... (G:) [DT-0] / DAEMON Tools Pro/Mount to آنر اجرا می کنید.
  - · حال فایل ایمیچ درون DVD درایو مجازی اجرا شده است و آنرا می تواند از درون محیط My Computer باز کنید.

| Name               |         | ^                                                                                                    | Date modified                             | Туре     |    | Size                                             |   |   |                                                                                                    |  |
|--------------------|---------|----------------------------------------------------------------------------------------------------|-------------------------------------------|----------|----|--------------------------------------------------|---|---|----------------------------------------------------------------------------------------------------|--|
| Face2fa<br>irlangu | 5-      | Open<br>Media Info                                                                                                 | 11/12/2010 2/20 DM                        | NDG Eila | rt | 775,804 KB<br>1 KB<br>41 KB                      |   |   |                                                                                                    |  |
| Read M             | ۲       | DAEMON Tools Pro                                                                                                   |                                           | •        | ۲  | Mount to                                         | • | 9 | [DT - 0] (G:) DV_L900FR20                                                                                         |  |
|                    | ĸ       | Scan for Viruses<br>Move to Quarantine                                                                             |                                           |          |    | Edit Image<br>Burn Image<br>Add to Image Catalog |   |   | Add new DT virtual drive and mount<br>Add new SCSI virtual drive and mount<br>Add new IDE virtual drive and mount |  |
|                    | M M M M | Open with<br>Add to archive<br>Add to "Face2face Software El<br>Compress and email<br>Compress to "Face2face Softw | lementary.rar"<br>vare Elementary.rar" an | d email  |    |                                                  |   | - |                                                                                                    |  |
|                    | 8       | Send by Bluetooth to                                                                                               |                                           | ,        | L  |                                                  |   |   |                                                                                                    |  |
|                    |         | Restore previous versions                                                                                          |                                           |          | L  |                                                  |   |   |                                                                                                    |  |
|                    |         | Send to                                                                                                    |                                           | ,        | L  |                                                  |   |   |                                                                                                    |  |
|                    |         | Cut<br>Copy                                                                                                    |                                           |          |    |                                                  |   |   |                                                                                                    |  |
|                    |         | Create shortcut<br>Delete<br>Rename                                                                                |                                           |          |    |                                                  |   |   |                                                                                                    |  |
|                    |         | Properties                                                                                                    |                                           |          |    |                                                  |   |   |                                                                                                    |  |

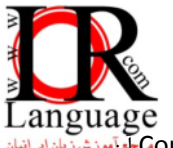

uage نکته : اگر پس از چندین بعد از نصب برنامه با پیغام Trial Period has expired روبرو شدید منتظر بمانید تا شمارش (9)Con nue کن د تمام شوید و بر روی گزینه Continue کلیک کنید تا فایل ایمیج مورد نظر اجرا شود. کرک کردن برنامه سبب شده است که ویژگی آزمایشی (Trial) آن هیچ گاه به پایان نرسد و به صورت نامحدود از این نرم افزار بتوان استفاده کرد.

| D   | AEMOI | N Tools Pro                                                                                        |
|-----|-------|----------------------------------------------------------------------------------------------------|
|     | A     | Trial period has expired.                                                                          |
|     | _     | Please purchase full DAEMON Tools Pro license to continue<br>program usage.                        |
|     |       | Buy Now Continue(9)                                                                                |
| Ľ – |       |                                                                                                    |
|     |       |                                                                                                    |
| D   | AEMOI | N Tools Pro                                                                                        |
|     |       | Trial period has expired.                                                                          |
|     |       | Trial period has expired. Please purchase full DAEMON Tools Pro license to continue program usage. |

با تشکر از مرجع آموزش زبان ایرانیان – واحد پشتیبانی

وب سایت : <u>www.irlanguage.com</u>

ايميل : <u>info@irlanguage.com</u>

تلفن تماس : ۵۶۳۷۹۱۳۱ – ۰۲۱

تلفن همراه : ۰۹۱۹۰۶۷۸۵۴۴